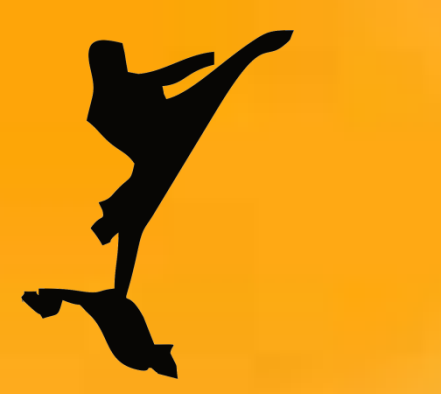

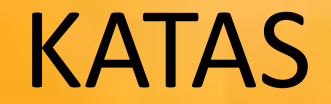

# Karate Timekeeping and Scoreboard For WKF SHOBU Kumité

Karate Timekeeping and Scoreboard

- Hardware and software requirements
- Screen views of the software (WKF rules)
- Choosing of contester's parameters
- Start & Stop Time
- Points & Penalty
- Last 10 Sec (Atoshi Baraku)
- 10 Sec rule
- Correct mistakes or recall decisions
- Victory screen
- Save data
- Options
- Use K.a.t.a.s. for kata competition
- Updates

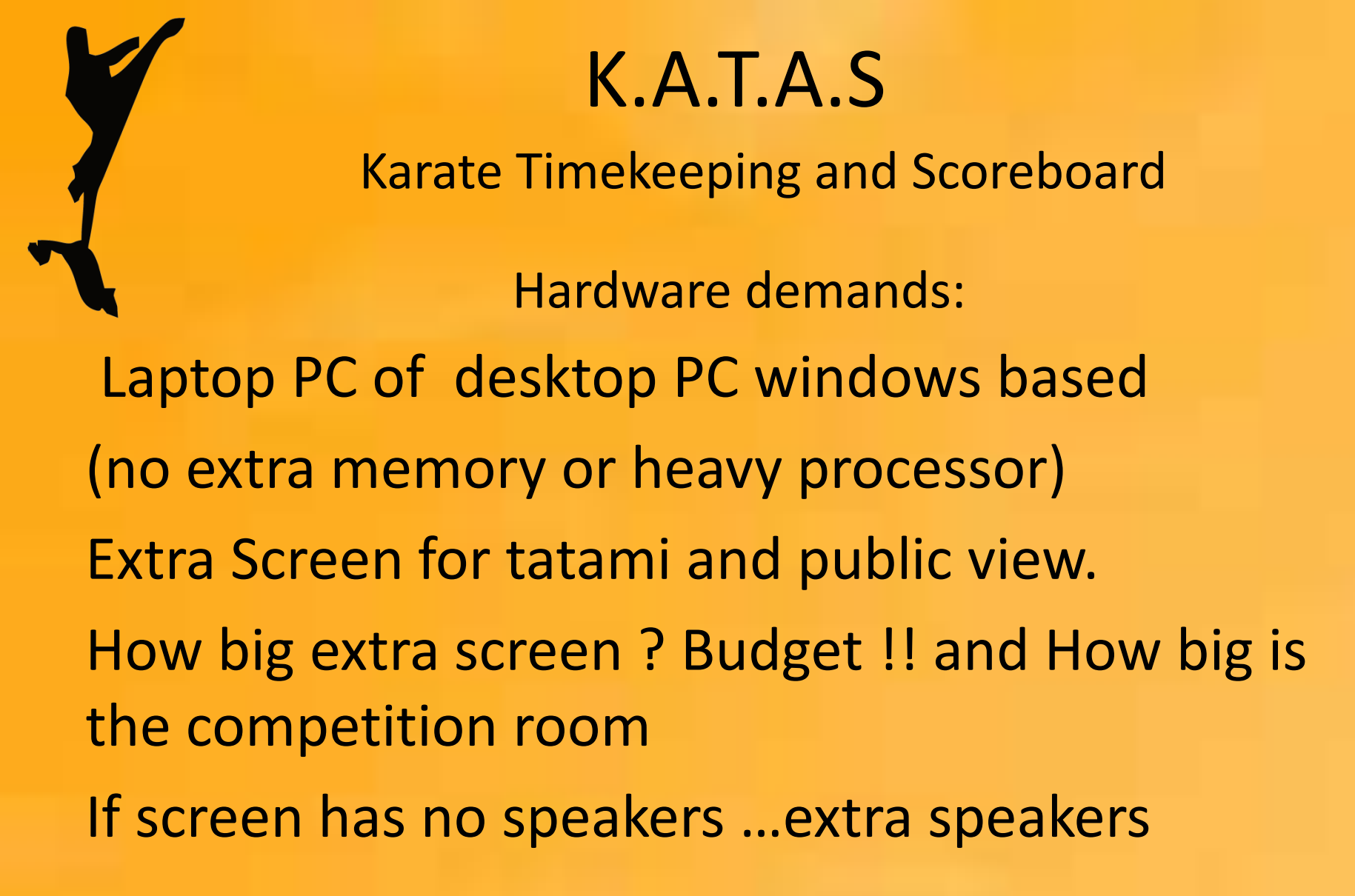

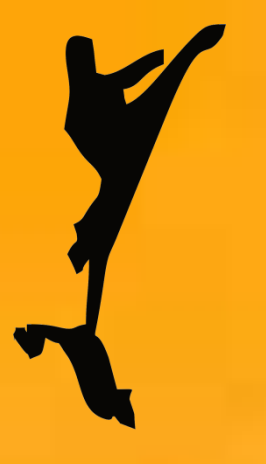

Choice to start with Kumite or kata

## K.A.T.A.S

## Karate Timekeeping and Scoreboard

Start up screen K.A.T.A.S.

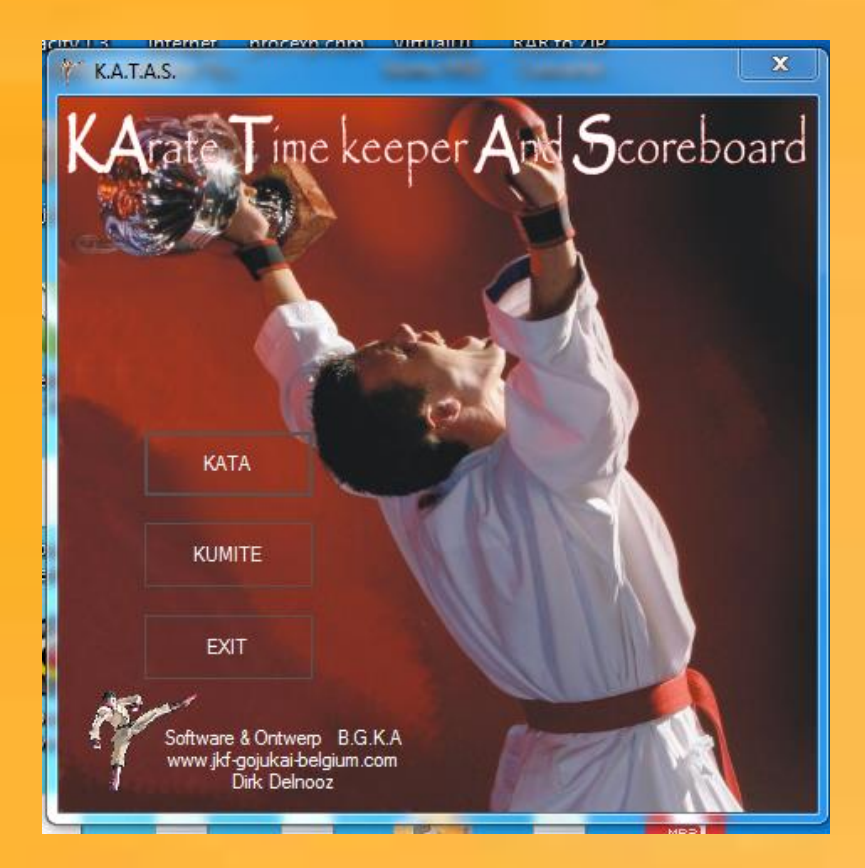

### Karate Timekeeping and Scoreboard

### Screen timekeeper

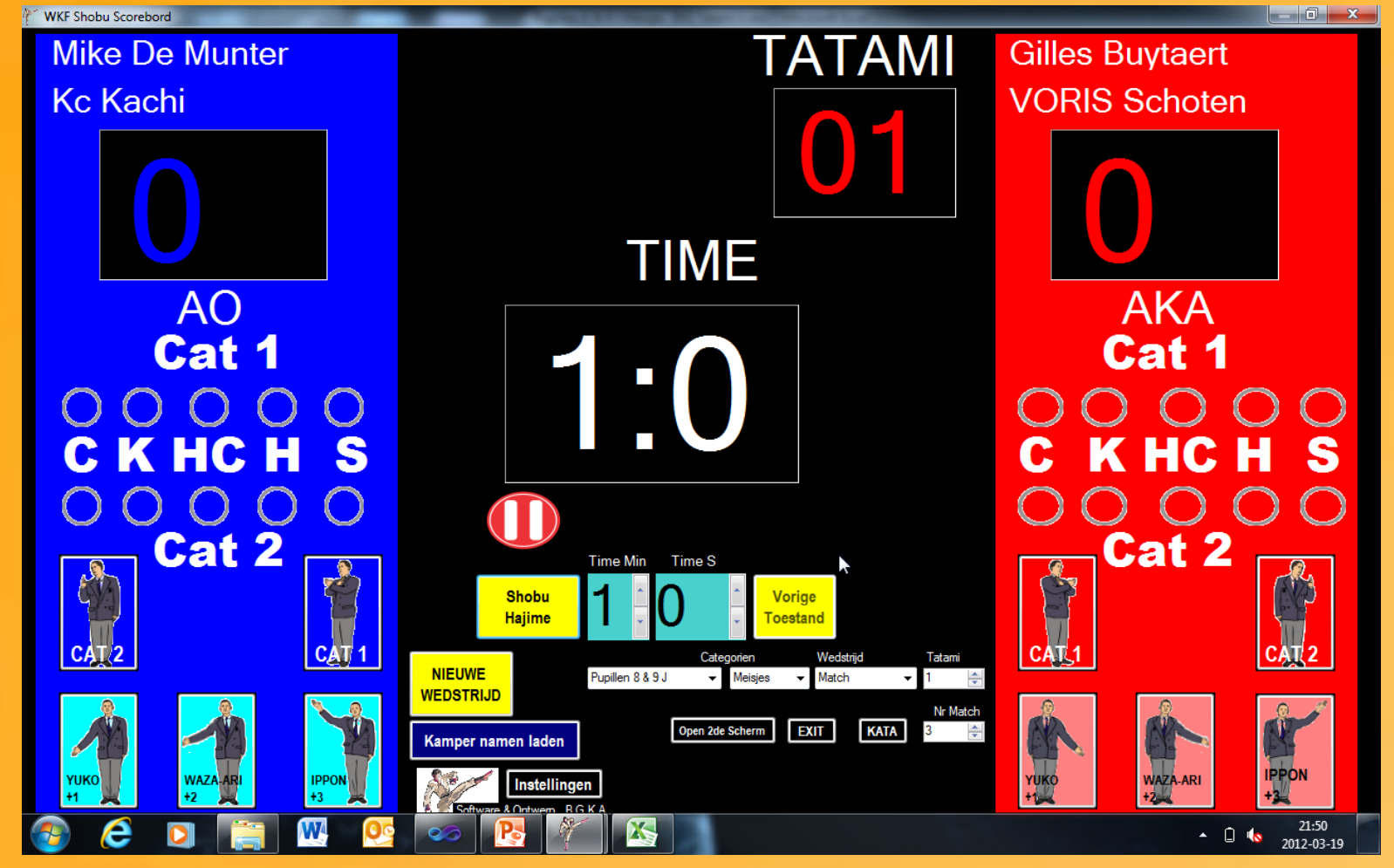

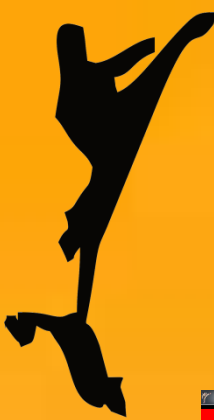

### Karate Timekeeping and Scoreboard

Screen tatami

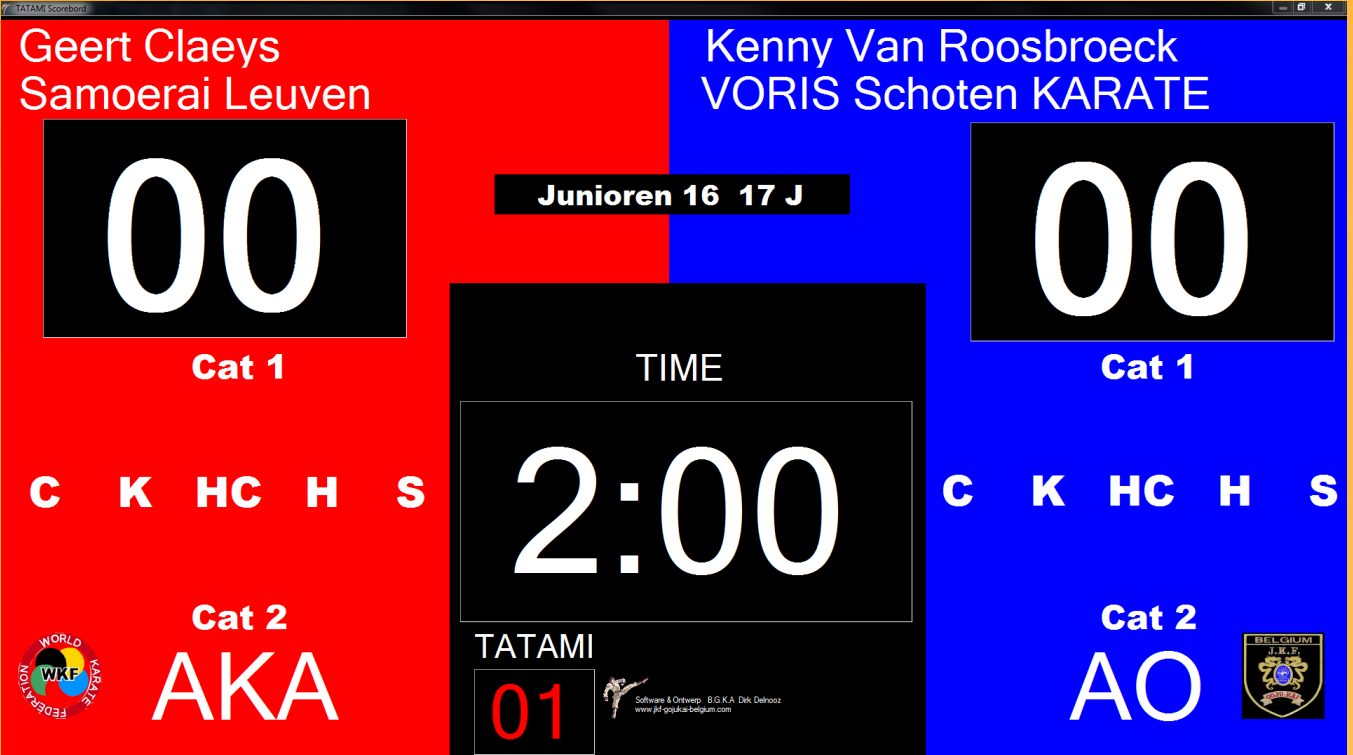

This is a screen view of the tatami screen (side public) This just an information screen no command buttons

### Karate Timekeeping and Scoreboard

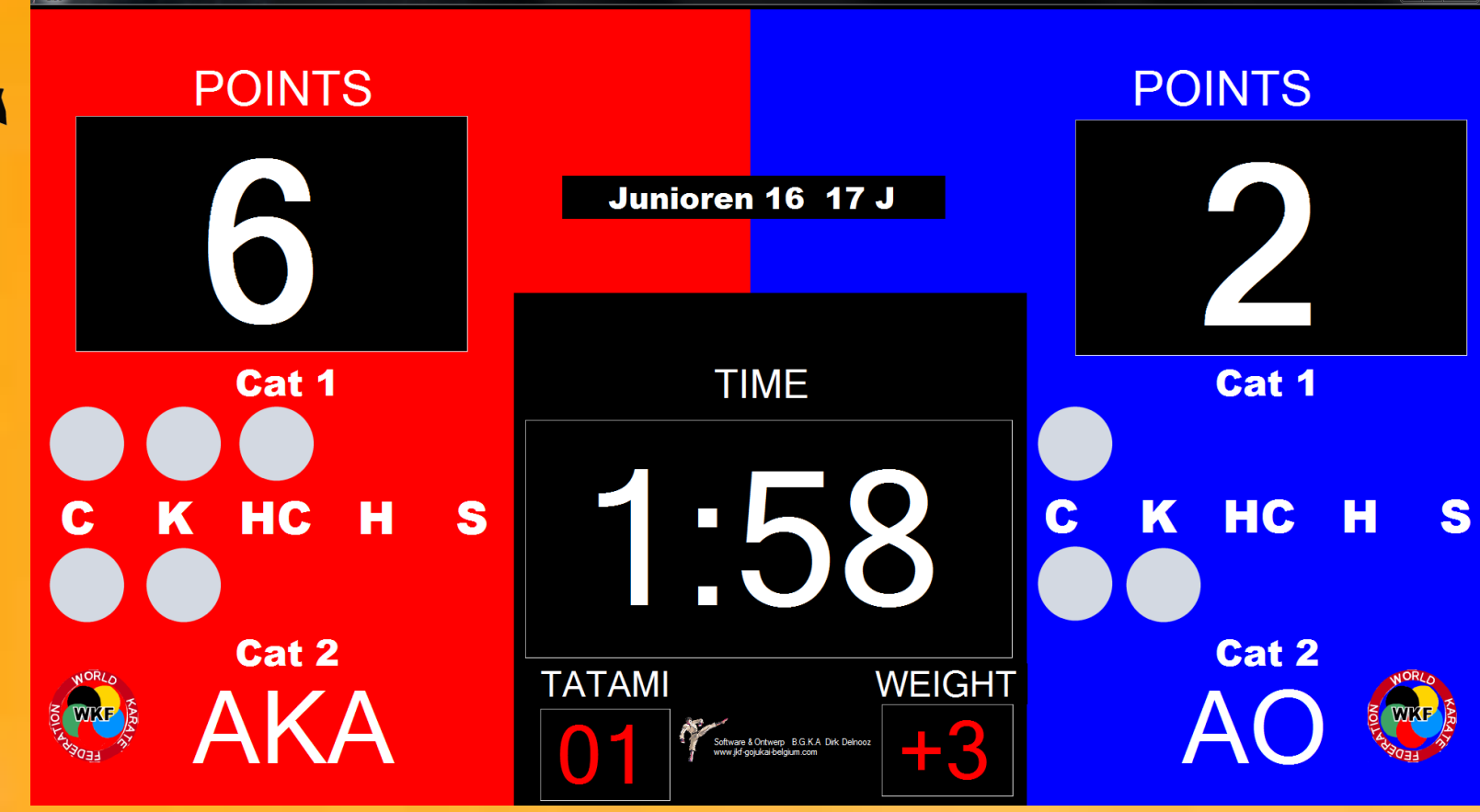

This is a screen example in the middle of a match.

This is a match without contesters name

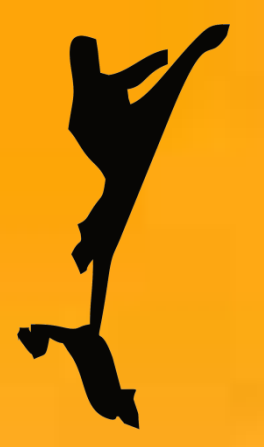

Karate Timekeeping and Scoreboard Adjust contesters data

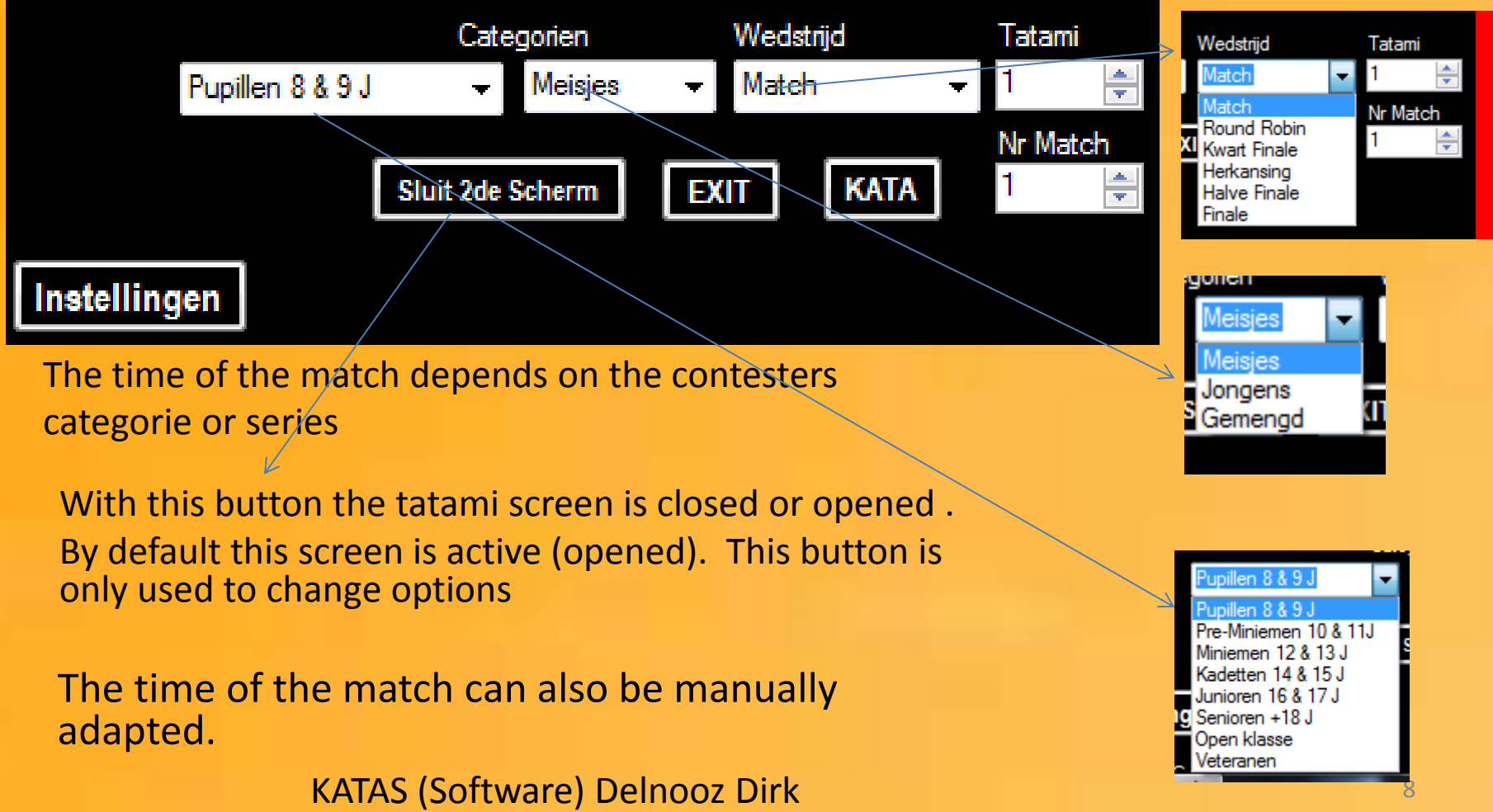

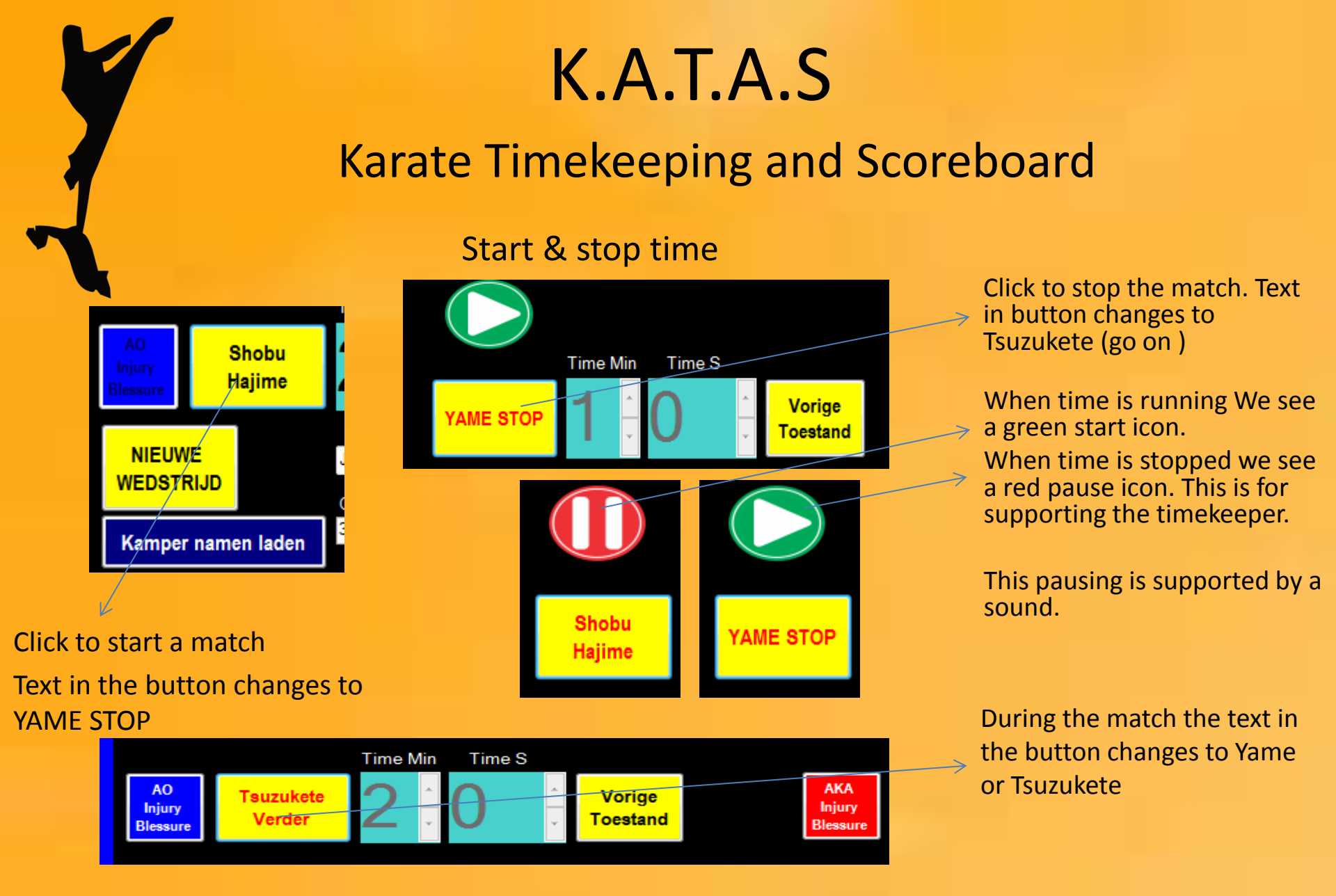

TIP : For starting and stopping the match the timekeeper can use a key stroke and for giving points or penalty's the mouse (less stress). KATAS (Software) Delnooz Dirk 9

### Karate Timekeeping and Scoreboard

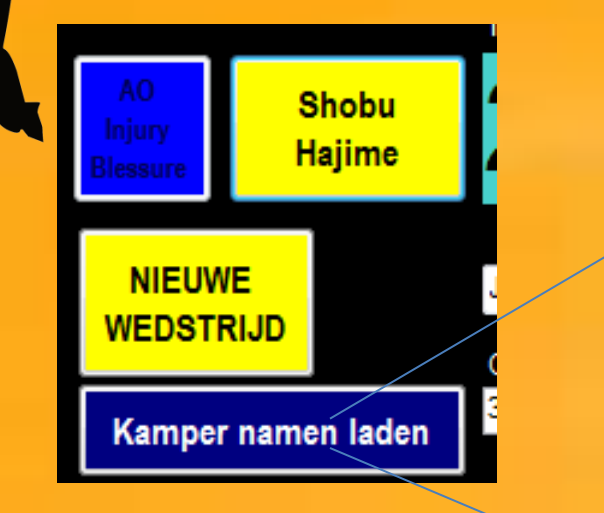

Names of the contesters can be loaded from an excel file. Excel sheet is imported.

| Geo                                                                | gevens van | Exel lade | n              |    | +     | 1          |                   |               |
|--------------------------------------------------------------------|------------|-----------|----------------|----|-------|------------|-------------------|---------------|
| Bestandsnaam : C:\WKF Karate data\Wedstrijddata\deelnemerstest.xls |            |           |                |    |       |            |                   | Bladeren      |
| Tabo                                                               | elnaam     | Senior    | Senioren Heren |    |       |            |                   | Verbergen     |
|                                                                    | АКА        | Claeys    | Claeys         |    |       |            |                   | Sluiten       |
|                                                                    | AO         | Van R     | loosbroeck     |    | Kenny |            |                   |               |
|                                                                    | SENIO      | REN       | F2             | F3 |       | F4         | F5                | F6            |
|                                                                    | Naam       |           | Voomaam        |    | (     | Clubnummer | Club              | Geboortedatum |
|                                                                    | Claeys     |           | Geert          | 20 | ;     | 2007       | Samoerai Leuven   | 18-10-1989    |
|                                                                    | Evevns     |           | Brecht         | 60 |       |            | KCAR              | 26-09-1993    |
|                                                                    | Kums       |           | Sander         | 88 |       |            | goju ryu karate B | 15-02-1987    |
|                                                                    | Lameyse    | e         | Diny           | 80 |       |            | Academy Sawad     | 25-09-1992    |
|                                                                    | Lekens     |           | Mike           | 20 | 4     | 4055       | Kenshikan Sint-A  | 09-04-1993    |
|                                                                    | Plomper    | a         | Sam            | 66 | 1     | 1003       | Budokai Merksem   | 01-08-1993    |
|                                                                    | Van der    | Aa        | Sven           | 20 | 1     | 1033       | VORIS Schoten     | 29-11-1993    |
|                                                                    | Van der    | Pligt     | Kenny          | 85 | 1     | 1003       | Budokai Merksem   | 31-07-1990    |
| •                                                                  | Van Roo    | osbroeck  | Kenny          | 20 |       | 1033       | VORIS Schoten     | 19-06-1991    |
|                                                                    |            |           |                |    |       |            |                   |               |
|                                                                    |            |           |                | 9  |       |            |                   |               |
|                                                                    |            |           |                |    |       |            |                   |               |
| •                                                                  |            |           |                |    |       |            |                   | Þ             |

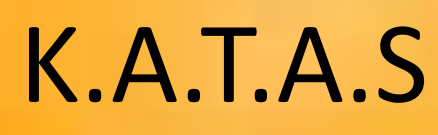

## Karate Timekeeping and Scoreboard Uploading contester's data

If the AKA or AO button is clicked the highlighted contester data is uploaded.

The excel datasheet remains in memory, unless we manually unload it.

The properties of the upload data from from excel. :

Min. Conditions and properties: (see example)

- Per series or category 1 sheet

- -1 st Colum name family name
- -2 nd Colum Christian name
- -5 ft Colum name club

| Bestandsnaam : C:\WKF Karate data\Wedstrijddata\deelnemerstest.xls |           |         |            |    |       |            | Bladeren          |               |
|--------------------------------------------------------------------|-----------|---------|------------|----|-------|------------|-------------------|---------------|
| Tabelnaam Senioren Here                                            |           |         | en Heren   |    | •     |            |                   | Verbergen     |
|                                                                    | AKA       | Claeys  | Claeys     |    |       |            |                   | Sluiten       |
| AO Van                                                             |           | Van R   | Roosbroeck |    | Kenny |            |                   |               |
|                                                                    | SENIOF    | REN     | F2         | F3 |       | F4         | F5                | F6            |
|                                                                    | Naam      |         | Voomaam    |    |       | Clubnummer | Club              | Geboortedatum |
|                                                                    | Claeys    |         | Geert      | 20 | :     | 2007       | Samoerai Leuven   | 18-10-1989    |
|                                                                    | Evevns    |         | Brecht     | 60 |       |            | KCAR              | 26-09-1993    |
|                                                                    | Kums      |         | Sander     | 88 |       |            | goju ryu karate B | 15-02-1987    |
|                                                                    | Lameyse   |         | Diny       | 80 |       |            | Academy Sawad     | 25-09-1992    |
|                                                                    | Lekens    |         | Mike       | 20 |       | 4055       | Kenshikan Sint-A  | 09-04-1993    |
|                                                                    | Plompen   |         | Sam        | 66 |       | 1003       | Budokai Merksem   | 01-08-1993    |
|                                                                    | Van der / | Aa      | Sven       | 20 |       | 1033       | VORIS Schoten     | 29-11-1993    |
|                                                                    | Van der l | Pligt   | Kenny      | 85 |       | 1003       | Budokai Merksem   | 31-07-1990    |
| ١.                                                                 | Van Roo   | sbroeck | Kenny      | 20 |       | 1033       | VORIS Schoten     | 19-06-1991    |
|                                                                    |           |         |            |    |       |            |                   |               |
|                                                                    |           |         |            | 9  |       |            |                   |               |
|                                                                    |           |         |            |    |       |            |                   |               |
| •                                                                  |           |         |            |    |       |            |                   | Þ             |

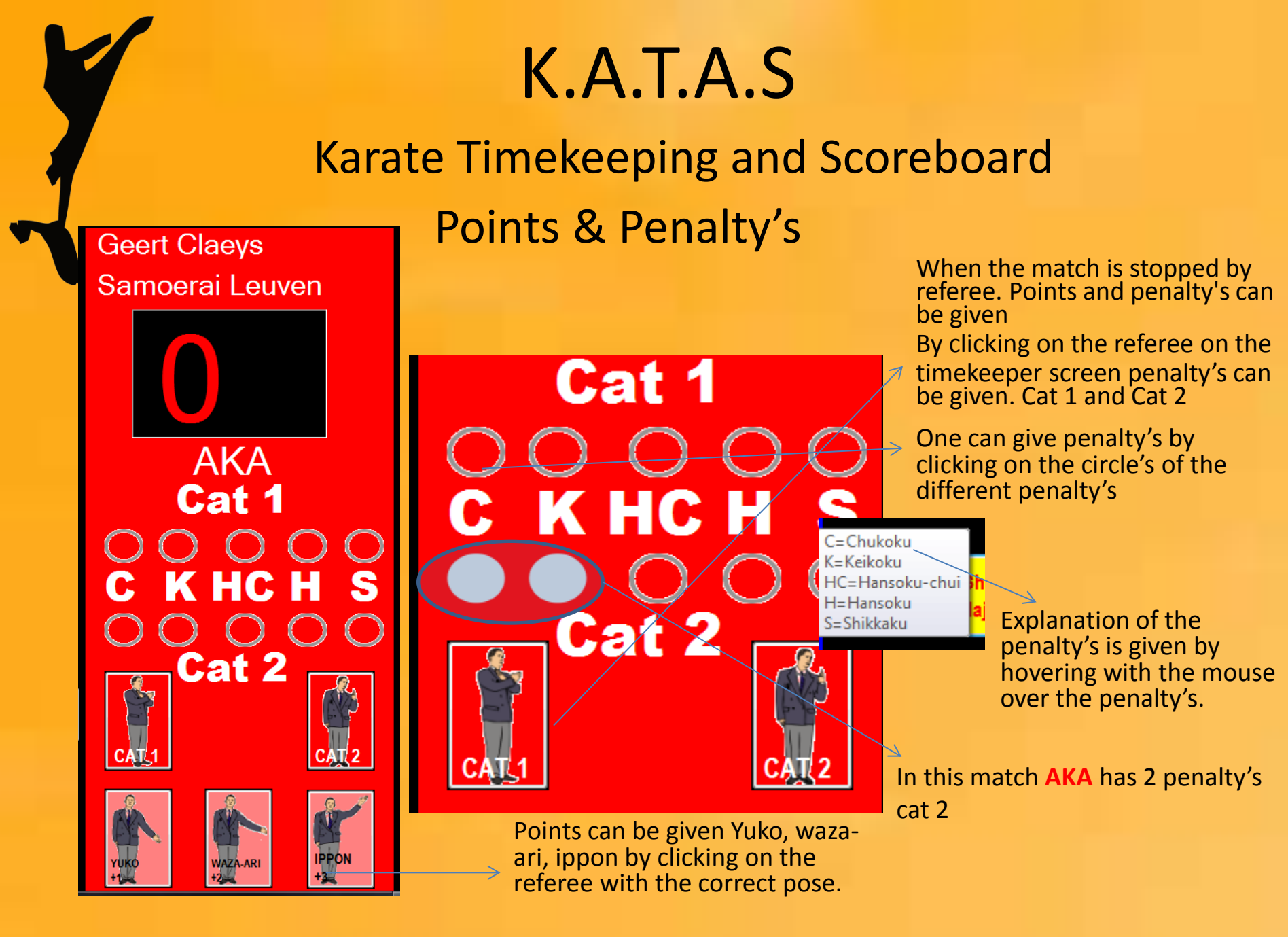

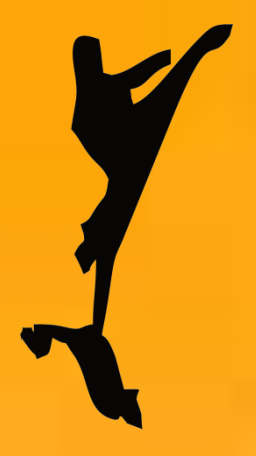

Karate Timekeeping and Scoreboard

last 10 s of a match (Atoshi Baraku)

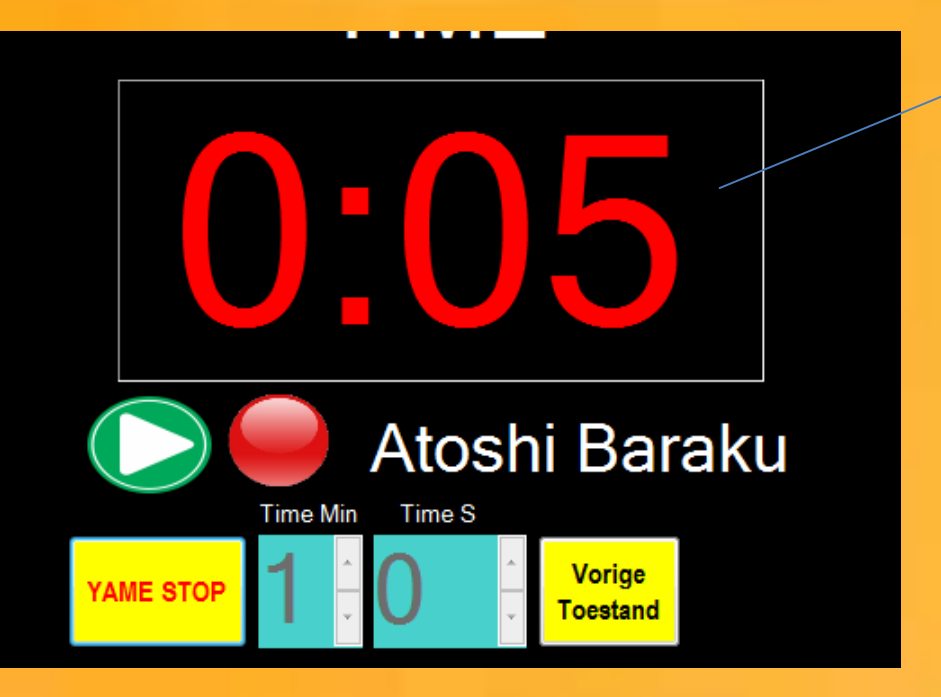

When the match reaches the last 10 s (Atoshi Baraku) The time keeping label changes color
And a ring sound is generated.
This is very important because of changing policies of giving penalty's in the last 10 s

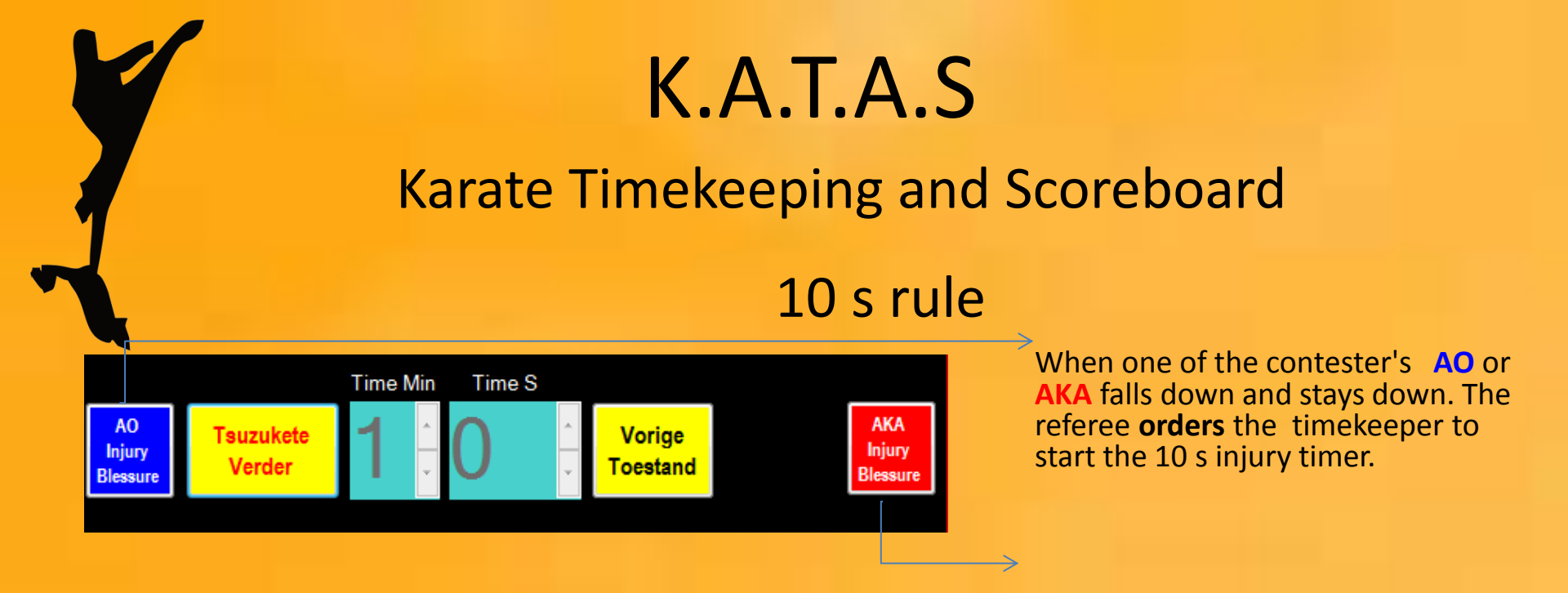

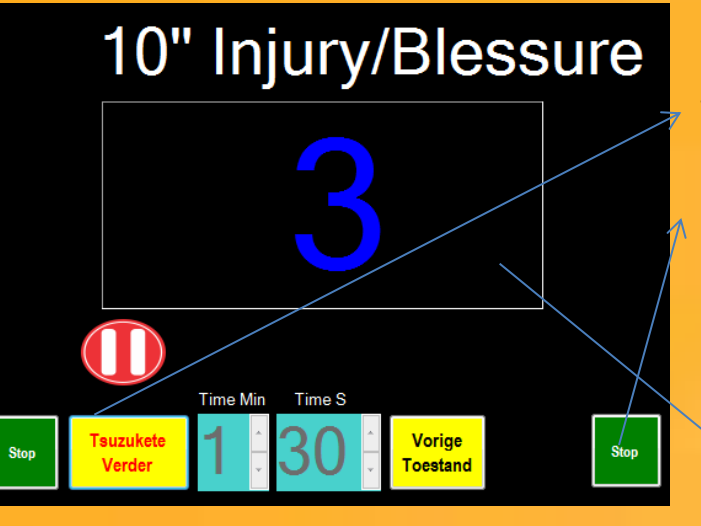

When the contester is back on his feet before the end of the 10 s. The timekeeper clicks on the green stop button. Match can go on after decision of doctor or/and referee

3 s before the end of the injury time an automated whistle is blown. This to indicate that the injury time is almost over. When the contester stays down the whole 10 s. He loses the match by Kiken

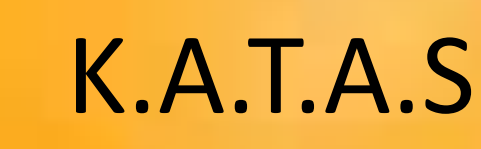

Karate Timekeeping and Scoreboard Correct mistakes (errors) or recall decisions

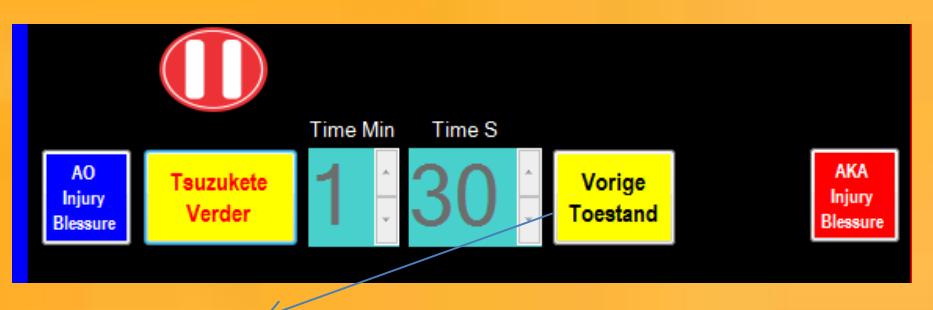

#### When can we recall or correct a given point or penalty

-First when a referee recalls his decision.

-Correct a mistake of a timekeeper.

-Wrongly interpretation of a cat 1 or cat 2 penalty

-Correcting a wrong victory because timekeeper made a mistake in giving a penalty that causes a victory Hansoko & Shikako

**TIP** : With this correcting button whole the match is in memory and the timekeeper can go back to the beginning of the match

When something went completely wrong (panic) Write down the remaining time, points and penalty's. Start new match change the remaining time of the match as well as the points and penalty's, and restart the game ... No Problemo.

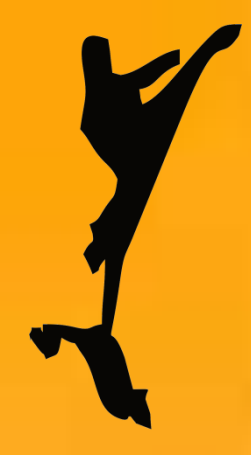

Karate Timekeeping and Scoreboard Victory screen AKA Won with points

## AKA No kachi

When the match is over the button AO or AKA no kachi appears . In this case AKA

To indicate **AKA** has won with points .

Button also appears when the difference in points between AKA and AO is 8 or more Points.

\* With the youngest series this button appears when AKA or AO reaches 6 Points (WKF Rules)

### Karate Timekeeping and Scoreboard

### Victory screen activation after HIKIWAKe

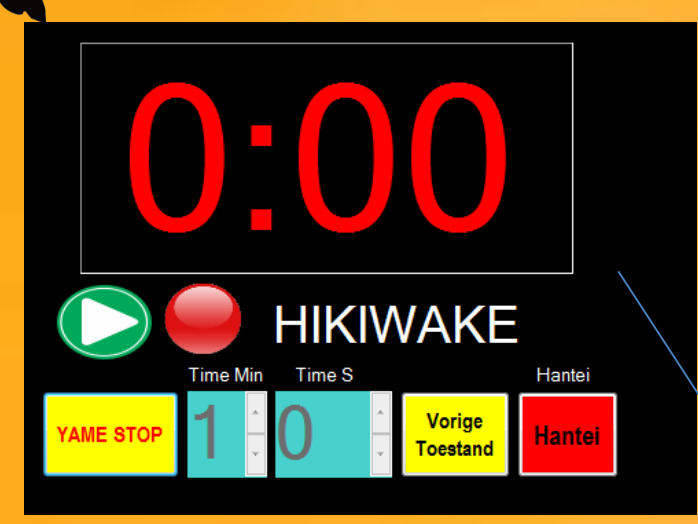

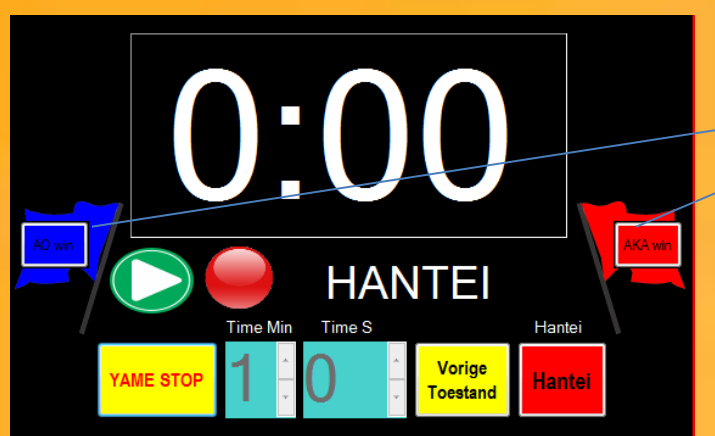

Hikiwake = Draw the timekeeper has to click on the Hantei button.

Hantei appears on tatami and timerkeepers screen The main referee than calls hantei every referee has to vote now. **AKA** or **AO** wins.

## Screen (timekeeper) after match time is zero and no winners (Hikiwake)

After Hantei the timekeeper has to follow the referees decision and **AO** or **AKA** is winner of the match. The victory screen turns red **AKA** or **AO** 

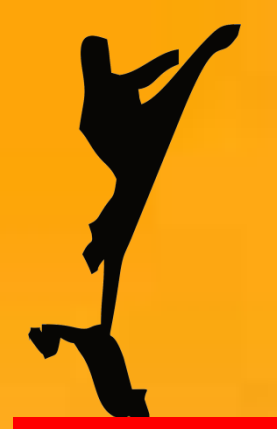

Karate Timekeeping and Scoreboard

Screen (timekeeper) after victory of AKA

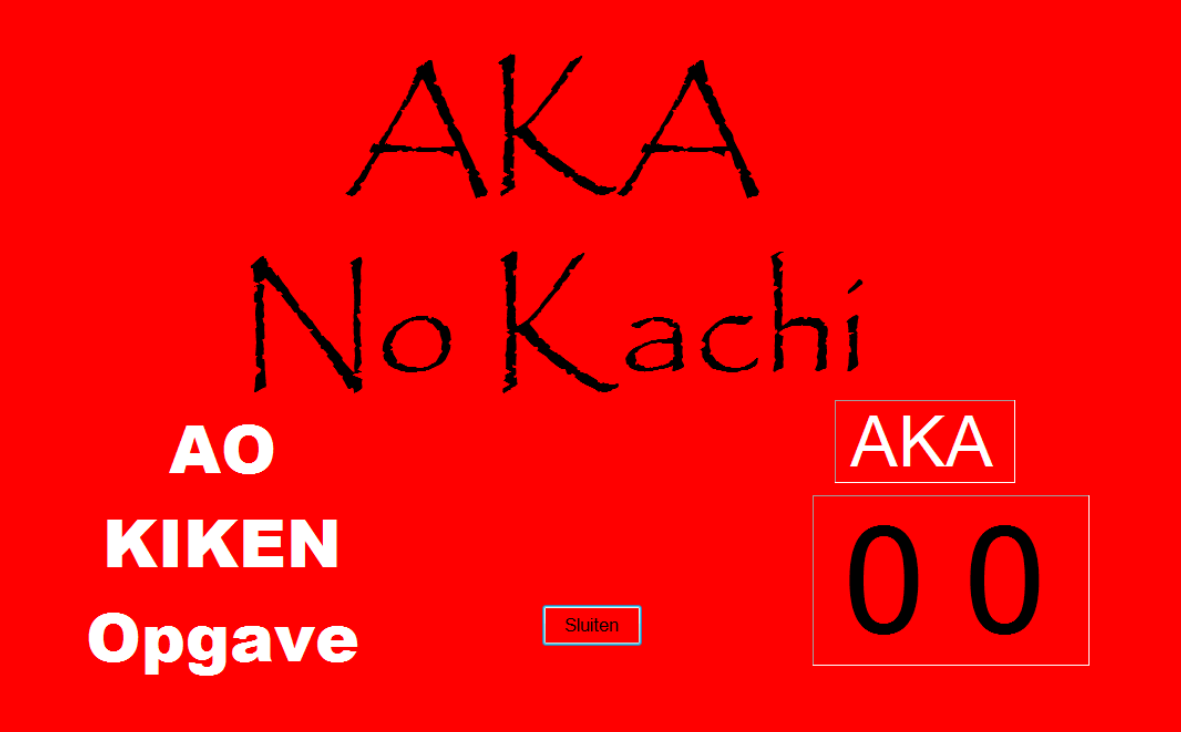

**AKA** is winner trough Kiken (AO injury).

The tatami/floor screen is almost identical only the button to close the screen is unavailable

Karate Timekeeping and Scoreboard

Possibility to save match data

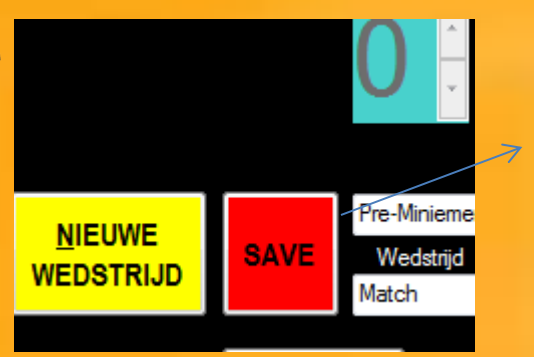

1:00

9:25:08 PM

2 AO

The timekeeper can save every match data after the match by clicking on the save button. This saving option is used by decision of the tournament responsible. (it is not obligated). The number of the match is important for post processing. Which parameters or saved see the excel sheet below.

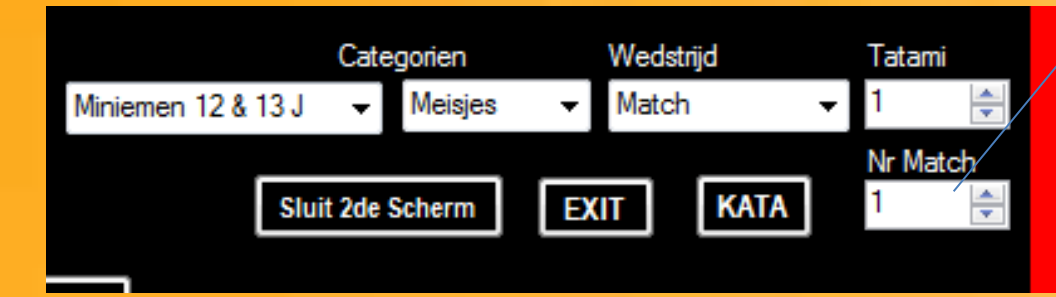

#### The screen grab below is an example of the data saved in Excel.

|    | E                         |                 | F             | G               |            | Н         | I           | J          | K              | L           | М       | N            | 0         | Р       |
|----|---------------------------|-----------------|---------------|-----------------|------------|-----------|-------------|------------|----------------|-------------|---------|--------------|-----------|---------|
| 1  | <u>Matchn<sup>o</sup></u> | <u>AKA Naam</u> |               | AKA Clubnaam    | Ca         | atl AKA   | Cat2 AKA    | Punten AKA | AO Naam        | AO Clubnaam | Catl AO | Cat2 AO      | Punten AO | Winnaar |
| 2  | 1                         | Mohamed A       | bdelrahim     | Samoerai Leuven | С,         | C,K,C,K,H | C,C,C,K,C,K | . 4        | Rowen Boons    | KCUF        | C,C,C,  | C,K,C,K,C,K, | 1         | AKA     |
| 3  | 2                         | Gilles Buytae   | ert           | VORIS Schoten K | ARATE C,   | C,K,C,K,H | C,C,C,K,C,K | ., 2       | Mike De Munter | Ke Kachi    | C,C,C,  | C,K,C,K,C,K, | 2         | AO      |
|    |                           |                 |               |                 |            |           |             |            |                |             |         |              |           |         |
|    | 0                         | Р               | Q             | R               | S          |           | Г           |            |                |             |         |              |           |         |
| Pu | nten AO                   | Winnaar         | Tijd voorzien | Tijd Aanvang    | Match duur | Gewicht   | tklasse     |            |                |             |         |              |           |         |
|    | 1                         | AKA             | 1:00          | 9:23:12 PM      | 1:34       | 1         | 3           |            |                |             |         |              |           |         |

#### KATAS (Software) Delnooz Dirk

1:14

3

## Karate Timekeeping and Scoreboard Settings of the software

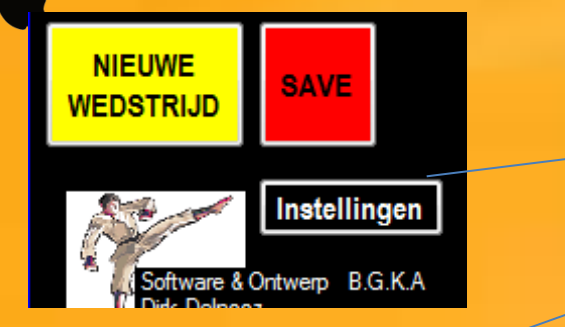

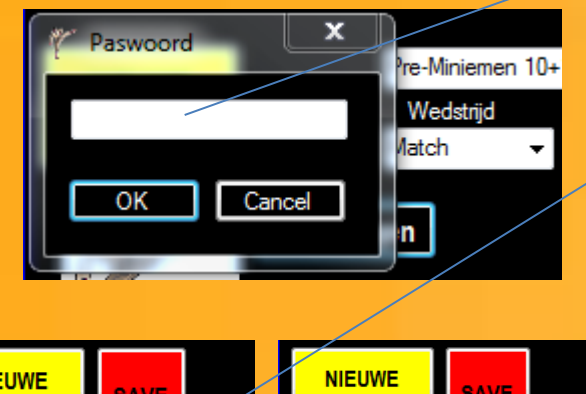

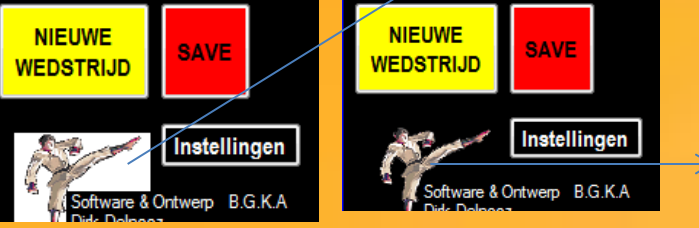

This button is used to change settings or options of the software. This is password protected. This is needed to protect the settings from improper use. In a tournament every laptop has to have the same settings. These settings are discussed with the tournament organization.

When the Karate Icon is clicked the background color of the icon changes.

When background color(icon) is white penalty's on the screen are also white.

When background color(icon) is black

Penalty's on the screen are also black

Some referees prefer black some prefer white depends on their visibility.

## Karate Timekeeping and Scoreboard

### **Configuration/options software**

| Shobo Toernooi Configu                                                                                   | aratie - Inste | ellingen                                                                                                    |                                                                  |  |  |
|----------------------------------------------------------------------------------------------------|----------------|----------------------------------------------------------------------------------------------------|------------------------------------------------------------------|--|--|
| Geluid 3 Sec<br>Injury laden                                                                             | 0              | Path & Bestandsnaam INJURY 3<br>c:\WKF Karate data\Systeem\ve                                                                                                    | Sec<br>fereewhistle01.wav                                        |  |  |
| Geluid Injury<br>Einde laden                                                                             | Ø              | Path & Bestandsnaam INJURY 0<br>c:\WKF Karate data\Systeem\re                                                                                                    | Sec<br>fereewhistle02.wav                                        |  |  |
| Geluid Atoshi<br>Baracu (10'')<br>Iaden                                                                  | 9              | Path & Bestandsnaam ATOSHI B<br>c:\WKF Karate data\Systeem\be                                                                                                    | ARACU<br>el.wav                                                  |  |  |
| Geluid einde<br>Wedstrijdtijd<br>Iaden                                                                   | <b>Ø</b>       | Path & Bestandsnaam SOKO MA<br>c:\WKF Karate data\Systeem\be                                                                                                    | NDE<br>elbel.wav                                                 |  |  |
| Geluid No Kachi<br>laden                                                                                 | Ø              | Path & Bestandsnaam NO KACH<br>c:\WKF Karate data\Systeem\G                                                                                                    | II 🔽 Aan<br>rote gong.wav                                        |  |  |
| Geluid start/stop<br>Tijd                                                                                | Ø              | Path & Bestandsnaam start/stop<br>C:\WKF Karate data\Systeem\sp                                                                                                    | tijd 🛛 🔽 Aan<br>pecialbeep.wav                                   |  |  |
| Keuze Voorkeur fe<br>Wedstrijd                                                                           | older          | Path & Voorkeur Foldemaam<br>c:\WKF Karate data \Wedstrijdda                                                                                                    | ata\                                                             |  |  |
| Naam Toernooi                                                                                            | poi            | Gegevens bewaren<br>S Exel bestand (xlsx)<br>Tekst bestand (TxT)                                                                                                    | <ul> <li>Kleur CAT 182</li> <li> Zwart</li> <li>S Wit</li> </ul> |  |  |
| <ul> <li>Logo van Bestar</li> <li>Belgian JKF logo</li> <li>Oversea JKF Log</li> <li>WKF Logo</li> </ul> | nd<br>o<br>go  | Geen onderverdeling       Image: Construction of the second second |                                                                  |  |  |
| ок                                                                                                    |                | Voorkeur                                                                                                    | Veranderen paswoord                                              |  |  |

- The sounds used during the contest or tournament can be changed by loading
  them from file.
- When the speaker is clicked you can hear the sound from the chosen file.
- The tournament can be given a name this name can be visible on the screens
- The saved data can be in excel format or just in plain text format.
- The color of the penalty's can be changed
- Subdivision weights is possible.
- Several logo's or sponsor can be visible on the screens
- This is the screen with the password protection

### Karate Timekeeping and Scoreboard

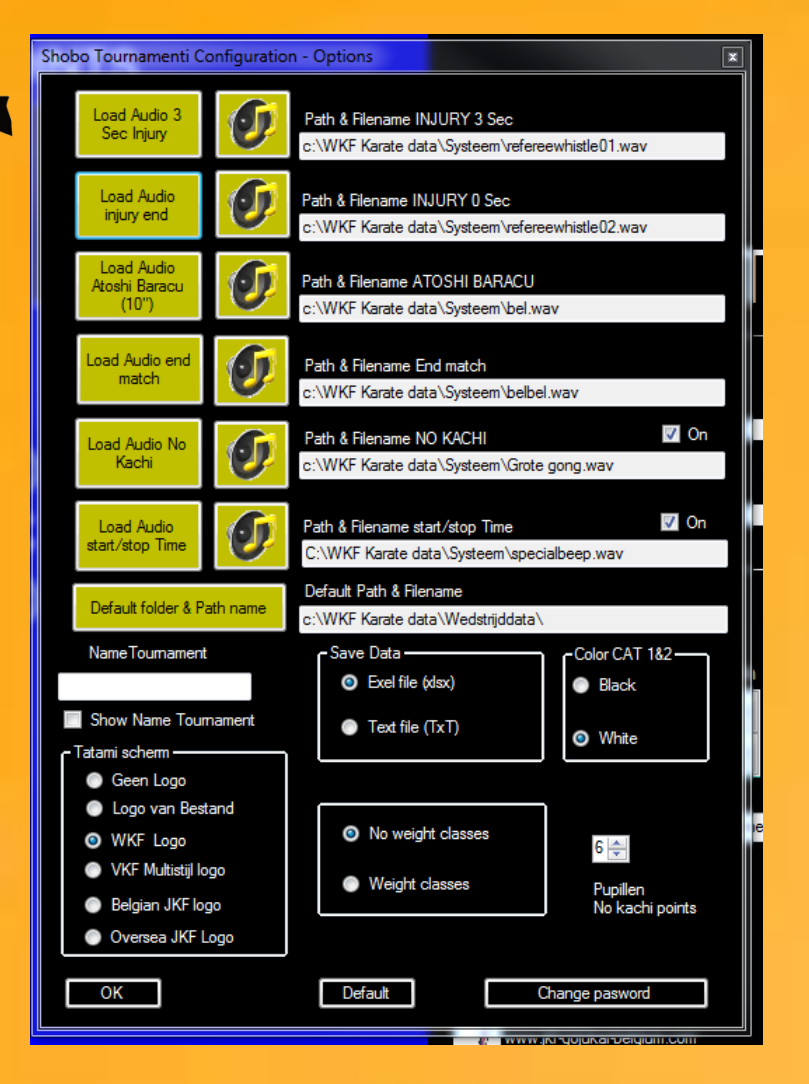

This is an example of the language adaption of configuration/option screen

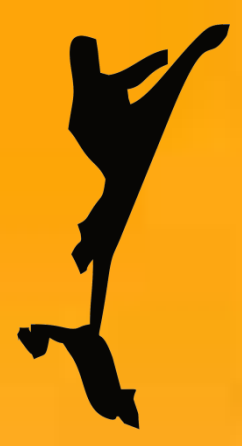

Karate Timekeeping and Scoreboard

To use K.A.T.AS for Kata tournament Kata match screen timekeeper

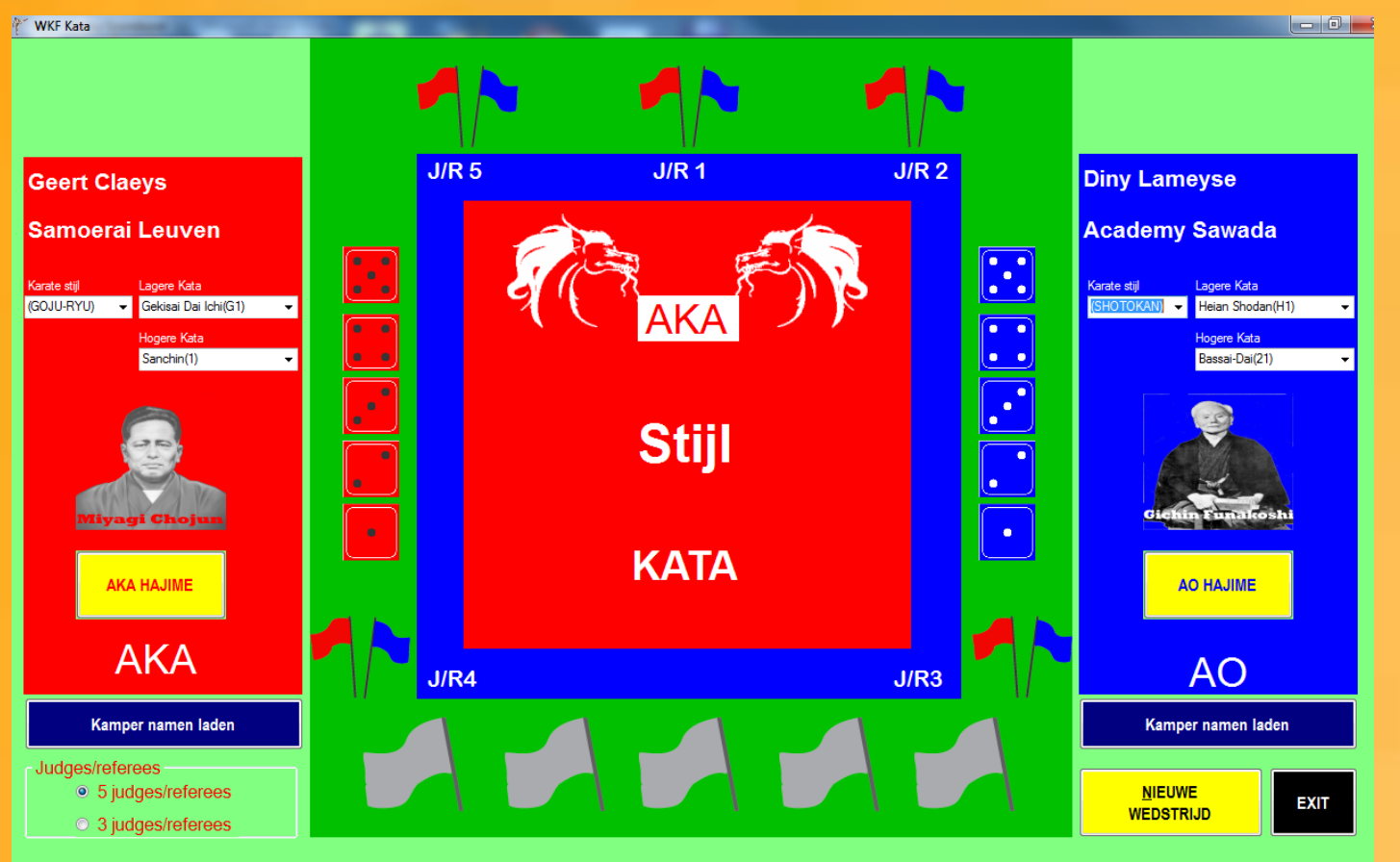

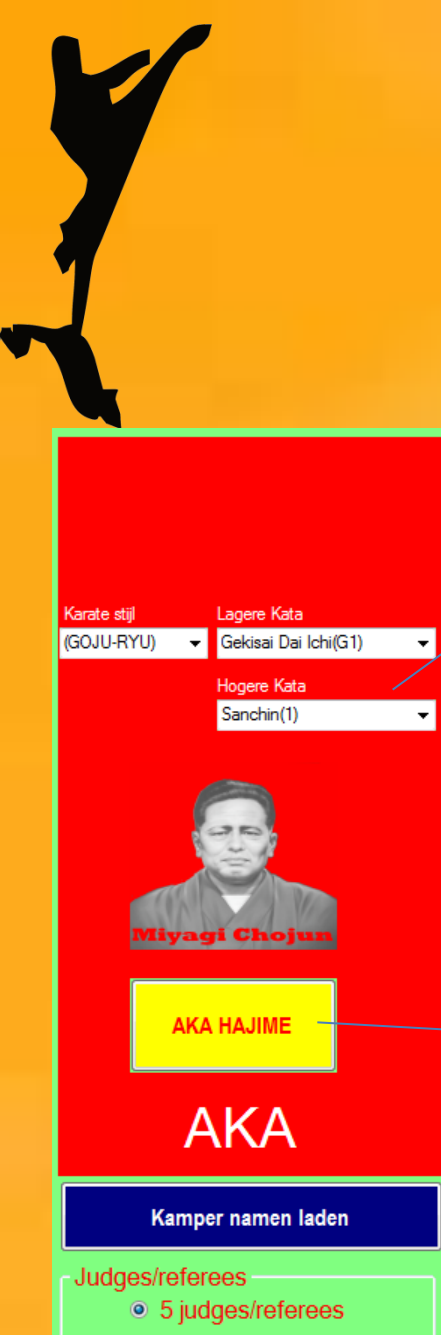

③ 3 judges/referees

# K.A.T.A.S

## Karate Timekeeping and Scoreboard

### Choice of the contesters kata

The timekeeper can make a choice of different katas and different karate styles. Higher and lower kata's.

Goju-ryu,wado-ryu,shotokan,

shito-ryu according to the karate style the founder of the style is displayed on the screens.

The timekeeper has to do this for **AKA** and **AO**.

### When **AO** of **AKA** starts the kata

→ The timekeeper has to click on the ← Hajime button . The contesters kata style and name are displayed on the tatami screen and the timekeepers screen. Every judges can see which kata is run.

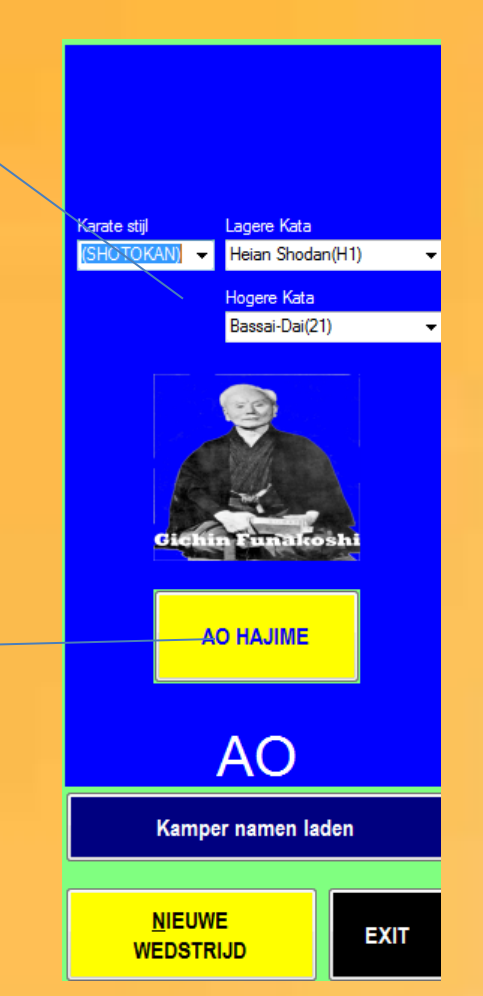

Karate Timekeeping and Scoreboard

Kata match timekeepers screen

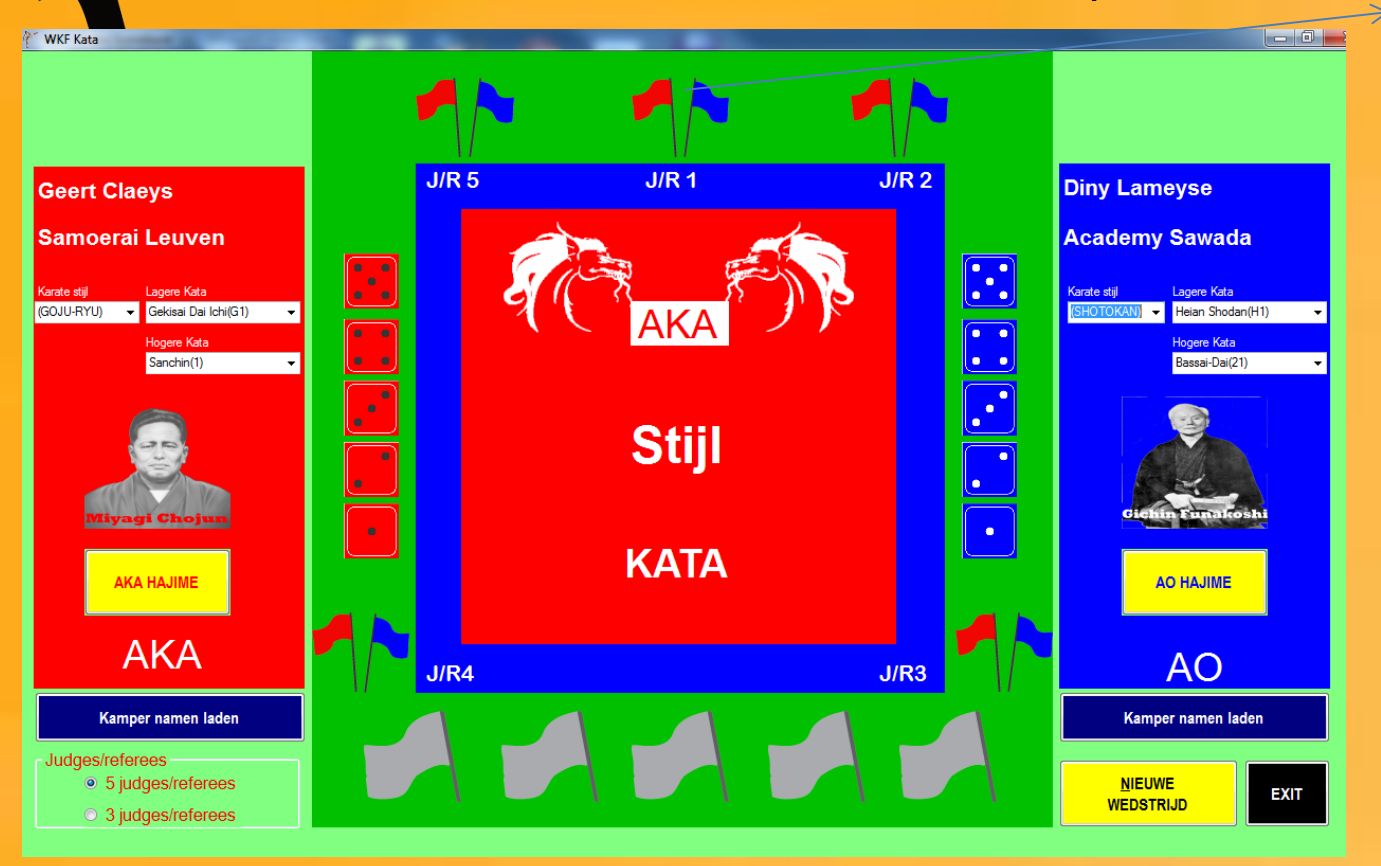

When both contesters have run their kata. The judges have to vote. By clicking on a judges flag the timekeeper confirms the vote. (red or Blue). The grey flag on the bottom of the screen take the color of the vote. When all 5 flag are confirmed the **winner is known** 

When clicking on a flag the cursor moves to the next set of flags. Be careful. The cursor is on the flag with the same color of the previous judge.

(just for speed reasons)

### Karate Timekeeping and Scoreboard

Kata match timekeepers screen

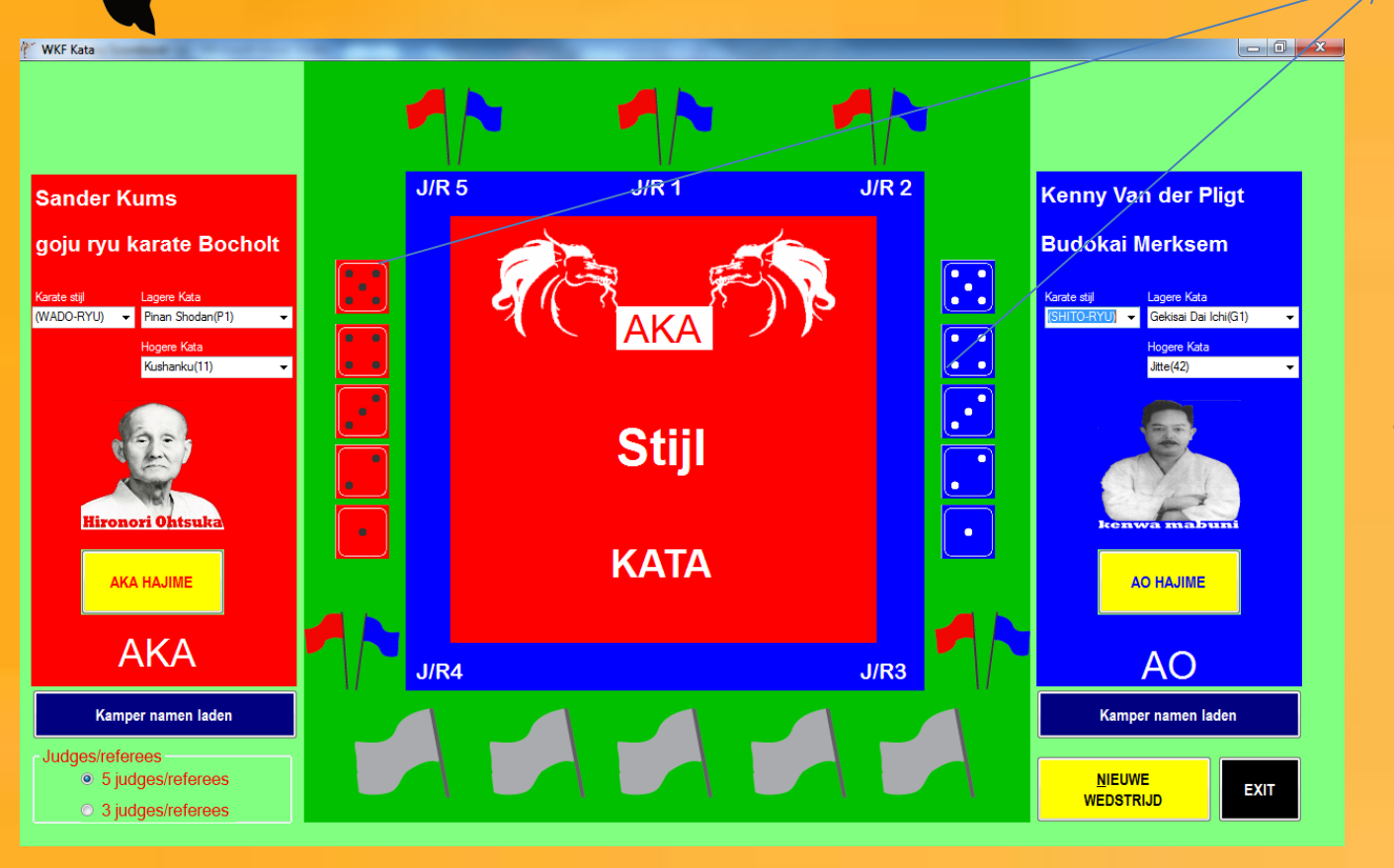

a 2<sup>nd</sup> Way of voting is using the dice's .The dot's on the colored dices represents the amount of flags drawn for AO and AKA.

All the 5 grey flags on the bottom of the screen change colors Immediately after voting with dices .

The winner is directly shown

Karate Timekeeping and Scoreboard The possibility of choosing 3 or 5 judges

#### Judges/referees

- 5 judges/referees
- ③ 3 judges/referees

When not enough judges are available the match can be judged by 3 judges. By choosing the correct radio button 3 judges

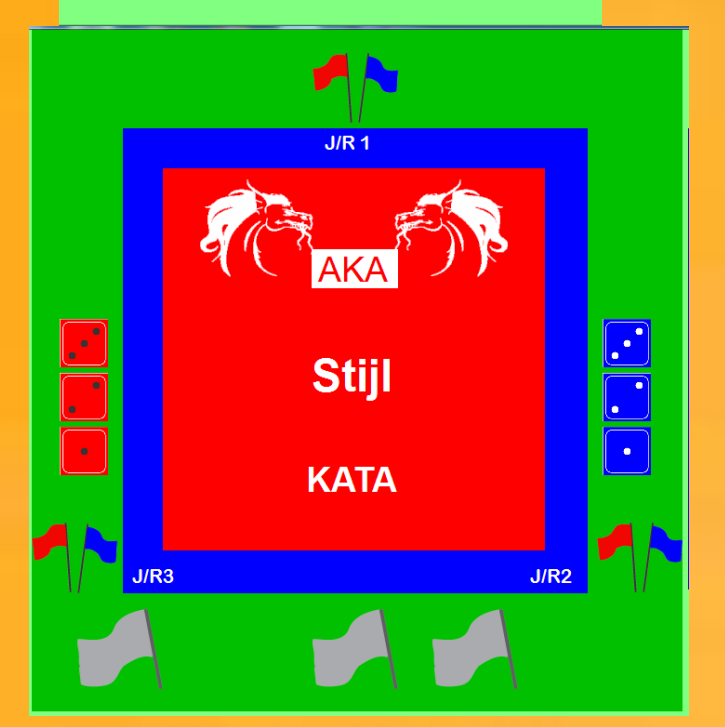

When 3 judges are chosen everything on the tatami screen and timekeeper screen is adapted. The decision of the winner is made by 3 judges. Only 3 dices /color and 3 pair of flags are available now.

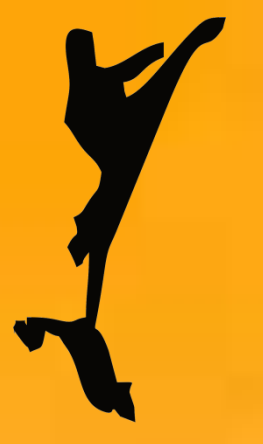

Karate Timekeeping and Scoreboard

Loading contesters datav(name ect...)

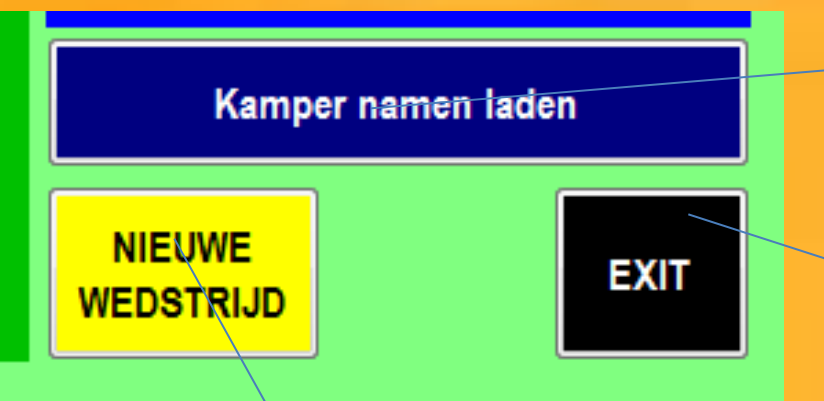

This button is the upload button (same as kumité) Excel file can be loaded

With the exit button we leave the Kata part of the software.

Button to start a new kata run for AKA and AO Al data of contesters is gone. New upload of names is necessary if we use the software with the using of names. Some tournaments provide their own pool sheets and time keepers keep the score up manually.

## Karate Timekeeping and Scoreboard Up loading contesters data

The use of excel sheets is the same as with kumité (see kumité explanation )

| Gegevens van Exel laden |            |          |                  |               |               |            |                   |               |
|-------------------------|------------|----------|------------------|---------------|---------------|------------|-------------------|---------------|
| Besta                   | andsnaam : | C:\WKF   | Karate data\Weds | trijddata\dee | Inemerstest 2 | ds         |                   | Bladeren      |
| Tabe                    | əlnaam     | Senior   | ren Heren        |               | -             |            |                   | Verbergen     |
|                         | АКА        | Claey    | s                |               | Geert         |            |                   | Sluiten       |
|                         | AO         | Van F    | Van Roosbroeck   |               | Kenny         |            |                   |               |
|                         | SENIO      | REN      | F2               | F3            |               | F4         | F5                | F6            |
|                         | Naam       |          | Voomaam          |               |               | Clubnummer | Club              | Geboortedatum |
|                         | Claeys     |          | Geert            | 20            |               | 2007       | Samoerai Leuven   | 18-10-1989    |
|                         | Evevns     |          | Brecht           | 60            |               |            | KCAR              | 26-09-1993    |
|                         | Kums       |          | Sander           | 88            |               |            | goju ryu karate B | 15-02-1987    |
|                         | Lameyse    | а        | Diny             | 80            |               |            | Academy Sawad     | 25-09-1992    |
|                         | Lekens     |          | Mike             | 20            |               | 4055       | Kenshikan Sint-A  | 09-04-1993    |
|                         | Plomper    | 1        | Sam              | 66            |               | 1003       | Budokai Merksem   | 01-08-1993    |
|                         | Van der    | Aa       | Sven             | 20            |               | 1033       | VORIS Schoten     | 29-11-1993    |
|                         | Van der    | Pligt    | Kenny            | 85            |               | 1003       | Budokai Merksem   | 31-07-1990    |
| •                       | Van Roo    | osbroeck | Kenny            | 20            |               | 1033       | VORIS Schoten     | 19-06-1991    |
|                         |            |          |                  |               |               |            |                   |               |
|                         |            |          |                  | 9             |               |            |                   |               |
|                         |            |          |                  |               |               |            |                   |               |
| •                       |            |          |                  | III           |               |            |                   |               |

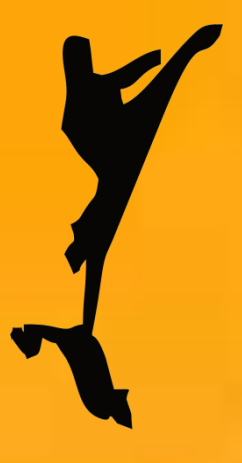

Karate Timekeeping and Scoreboard

Up Loadin contesters data(name ect...)

Example of the excelfile with the different sheets.

| 22  | 8  | Voris Schoten 4               | 1033       | Voris Schoten 4 ~ (1033)      |           |         |           |
|-----|----|-------------------------------|------------|-------------------------------|-----------|---------|-----------|
| 23  | 9  | Voris Schoten 5               | 1033       | Voris Schoten 5 ~ (1033)      |           |         |           |
| 24  | 10 | Goju-Ryu Koersel              | 3008       | Goju-Ryu Koersel ~ (3008)     |           |         |           |
| 25  | 11 | Kachi Ninove                  | 4067       | Kachi Ninove ~ (4067)         |           |         |           |
| Â.  |    | Pupillen Meisies 📝 Preminieme | az Jongens | Preminiemen Meisjes / Minieme | n Jongens | Minieme | n Meisies |
| Rea | dy |                               |            |                               |           | ~       |           |

The sheet data will be loaded in the datagrid Of the timekeepers screen.

Karate Timekeeping and Scoreboard

### Laden van de kampers gegevens

| E  | - Gege  | vens van Exe  | l laden         |                      | + <           |                   |               |                       |
|----|---------|---------------|-----------------|----------------------|---------------|-------------------|---------------|-----------------------|
|    | Bestand | dsnaam : C:\  | WKF Karate data | \Wedstrijddata\deeln | emerstest xls |                   | Bladeren      |                       |
|    | Tabeln  | aam Se        | enioren Here    | en                   |               |                   | Verbergen     | Name of the Excelfile |
|    | A       | KA CI         | laeys           |                      | Geert         |                   | Sluiten       |                       |
| j. | A       | 0 V           | an Roosbro      | eck                  | Kenny         |                   |               | Name of the used      |
|    |         | SENIOREN      | F2              | F3                   | F4            | F5                | F6            | want to use the data  |
|    |         | Naam          | Voomaan         | n                    | Clubnummer    | Club              | Geboortedatum | from.                 |
|    |         | Claeys        | Geert           | 20                   | 2007          | Samoerai Leuven   | 18-10-1989    |                       |
| 1  |         | Evevns        | Brecht          | 60                   |               | KCAR              | 26-09-1993    |                       |
|    |         | Kums          | Sander          | 88                   |               | goju ryu karate B | 15-02-1987    |                       |
|    |         | Lameyse       | Diny            | 80                   |               | Academy Sawad     | 25-09-1992    |                       |
|    |         | Lekens        | Mike            | 20                   | 4055          | Kenshikan Sint-A  | 09-04-1993    |                       |
|    |         | Plompen       | Sam             | 66                   | 1003          | Budokai Merksem   | 01-08-1993    |                       |
|    |         | Van der Aa    | Sven            | 20                   | 1033          | VORIS Schoten     | 29-11-1993    |                       |
|    |         | Van der Pligt | Kenny           | 85                   | 1003          | Budokai Merksem   | 31-07-1990    | The Datagrid data is  |
|    | ►       | Van Roosbro   | eck Kenny       | 20                   | 1033          | VORIS Schoten     | 19-06-1991    | adantable             |
|    |         |               |                 |                      |               |                   |               | uduptuble.            |
|    |         |               |                 | 9                    |               |                   |               |                       |
|    |         |               |                 |                      |               |                   |               |                       |
|    | •       |               |                 |                      |               |                   | ۴.            |                       |

### Karate Timekeeping and Scoreboard

Het Kata tatamischerm

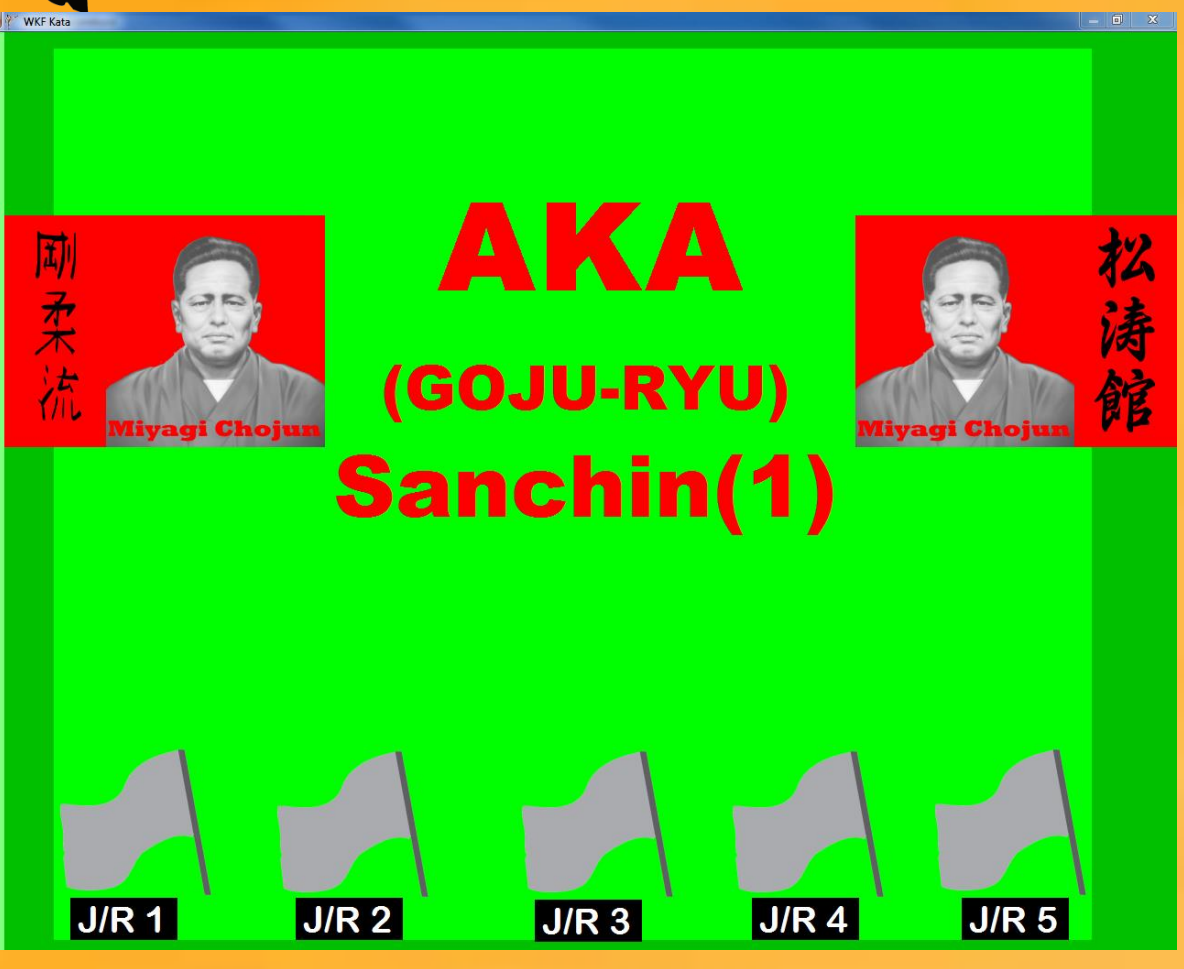

This is the beginning of the tatami start screen The flags are still grey. They take they color after the voting of the judges

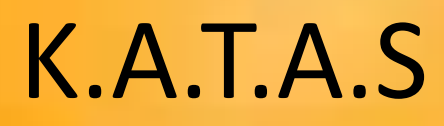

### Karate Timekeeping and Scoreboard Het Kata tatamischerm

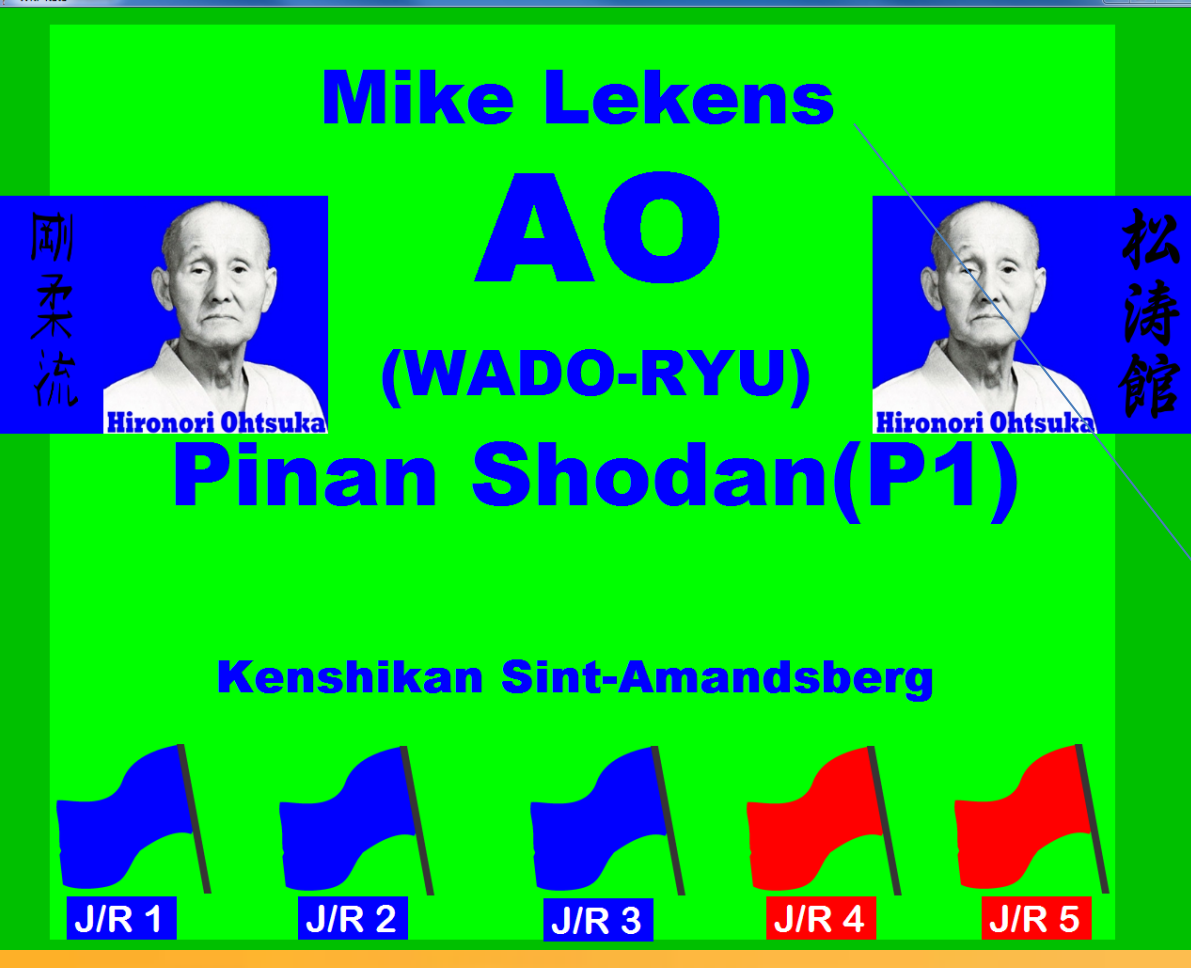

KATAS (Software) Delnooz Dirk

The 5 judges made their vote automatically **AO** or **AKA** is presented as winner

In this case the winner is **AO** with the (Wado-Ryu) kata **Pinan Shodan** (2 **AKA** flags against 3 **AO** flags)

To attract some attention the name of the winner flashes on the tatami screen.

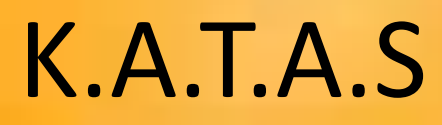

### Karate Timekeeping and Scoreboard The Kata tatami screen

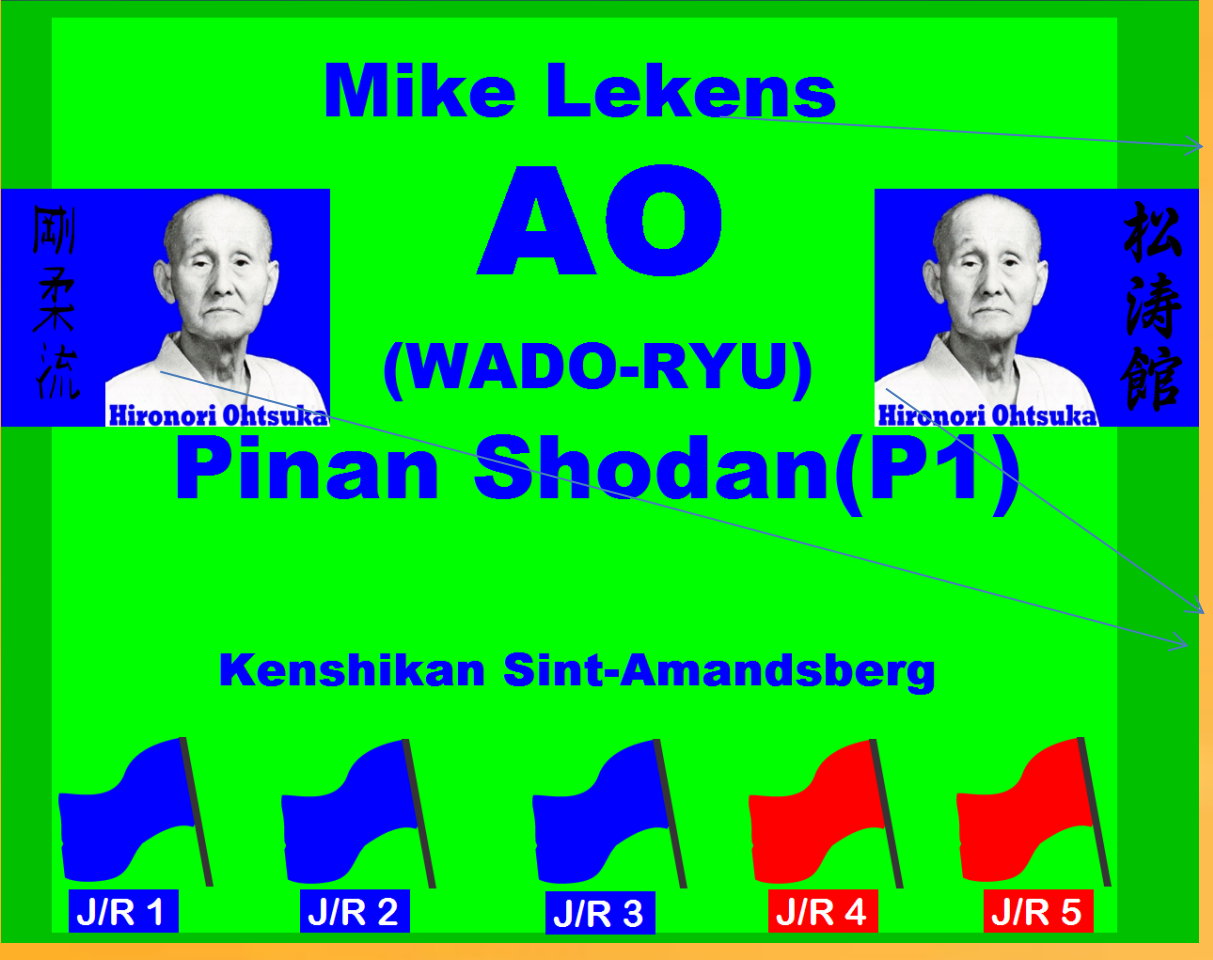

KATAS (Software) Delnooz Dirk

The name of the contester and name of the contesters club name ,the karate style and kata name is visible on the tatami screen. All katas of different karate styles are in the kata database.

The kanji banners at the side take the color of the contester who's performing the kata. And the founder of that style is shown

When the winner is known the banners take the color of the winner. In this case the winner is AO

Karate Timekeeping and Scoreboard Up-Dates

### -Jan 2012

- Adaptation new WKF rules -Jan/Feb 2012
- katas prpared to be used for kata
- Feb 2012
- Judges positions adjusted WKF rules(kata)
- Load name contester's (kata & kumité)
- Visual and audio signal start stop time
- De button back is now always active
- -March 2012 Contester's data can be uploaded from excel.
- -March 2012 Tatami and timekeepers screen received a facelift .

-2013 full year testing on different Belgium championships (different karate styles)
 -Jan 2014 The kata software was upgraded to speed up timekeepers reaction
 -March April 2014 different language's will be imported true options (example in presentation)